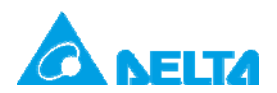

Doc. Name:DELTA 产品MODBUS RS-485通讯设置Rev.: 00Doc. Code:134A-P-D1410-APN002-SC

## 主题:DELTA 产品 MODBUS RS-485 通讯设置

| 适用机种 | AH500 系列、DOP 系列、DVP 系列、IFD9506、RTU-EN01、TP 系列、    |
|------|---------------------------------------------------|
|      | AFE2000 系列、APF2000 系列、ASDA-A 系列、ASDA-B 系列、ASDA-AB |
|      | 系列、ASDA-S 系列、DMV 系列、CTA 系列、DT3 系列、DTA 系列、DTB      |
|      | 系列、DTC 系列、DTE 系列、DTV 系列、DVW 系列、HES 系列、HMC 系       |
|      | 列、IED系列、REG2000系列、VFD系列                           |
| 关键词  | MODBUS RS-485、通讯超时时间、通讯延迟时间                       |

1. 说明

本应用范例提供 DELTA 工业自动化产品搭配的 RS-485 通讯超时(Timeout)与延迟时间 (Delay time)设置建议,使用者可依设置表所列的值进行设置,以提升现场通讯效率与缩 短调机时间。

### 2. 台达工业产品 MODBUS RS-485 参数设置建议

MODBUS 设备连接时,由 MODBUS 主站发送指令至各从站,各从站依收到的指令进行回 复。由于反应时间与特性的不同,可能导致通讯错误的发生,此时主站可调整通讯超时与延 迟时间以满足不同从站所需的时间。当多个从站所需的时间不同时,主站将以各从站中通讯 超时与延迟时间的最大值来设置。

### 2.1 MODBUS RS-485 参数设置建议

依台达 MODBUS 主站与从站的连接提供通讯超时与延迟时间的设置建议,如表 1。

| 主站机种通讯超时与延迟时间设置 (ms) |          |     |        |     |       |    |              |    |          |    |  |  |
|----------------------|----------|-----|--------|-----|-------|----|--------------|----|----------|----|--|--|
| 主站机种                 | AH500 系列 |     | DVP 系列 |     | DOP系列 |    | IFD9506/9507 |    | RTU-EN01 |    |  |  |
|                      | 通讯       | *延迟 | 通讯     | *延迟 | 通讯    | 延迟 | 通讯           | 延迟 | 通讯       | 延迟 |  |  |
| 从站机种                 | 超时       | 时间  | 超时     | 时间  | 超时    | 时间 | 超时           | 时间 | 超时       | 时间 |  |  |
| AH500                | > ST     | 1   | > ST   | 1   | >ST   | 1  | > ST         | 1  | > ST     | 1  |  |  |
| AFE2000              | 15       | 20  | 15     | 20  | 15    | 20 | 15           | 20 | 15       | 20 |  |  |
| APF2000              | 15       | 20  | 15     | 20  | 15    | 20 | 15           | 20 | 15       | 20 |  |  |
| ASD-A2R              | 5        | 4   | 5      | 4   | 5     | 4  | 5            | 4  | 5        | 4  |  |  |

#### 表1通讯超时与延迟时间设置表

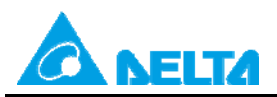

DELTA 产品MODBUS RS-485通讯设置

Rev.: 00

Doc. Code:

134A-P-D1410-APN002-SC

| 主站机种通讯超时与延迟时间设置 (ms) |      |      |      |      |               |      |        |         |       |      |
|----------------------|------|------|------|------|---------------|------|--------|---------|-------|------|
| 主站机种                 | AH50 | 0 系列 | DVP  | 系列   | <b>DOP</b> 系列 |      | IFD950 | )6/9507 | RTU-I | EN01 |
|                      | 通讯   | *延迟  | 通讯   | *延迟  | 通讯            | 延迟   | 通讯     | 延迟      | 通讯    | 延迟   |
| 从站机种                 | 超时   | 时间   | 超时   | 时间   | 超时            | 时间   | 超时     | 时间      | 超时    | 时间   |
| ASDA-A               | 5    | 4    | 5    | 4    | 5             | 4    | 5      | 4       | 5     | 4    |
| ASDA-A+              | 5    | 4    | 5    | 4    | 5             | 4    | 5      | 4       | 5     | 4    |
| ASDA-A2              | 5    | 4    | 5    | 4    | 5             | 4    | 5      | 4       | 5     | 4    |
| ASDA-AB              | 5    | 4    | 5    | 4    | 5             | 4    | 5      | 4       | 5     | 4    |
| ASDA-B               | 5    | 4    | 5    | 4    | 5             | 4    | 5      | 4       | 5     | 4    |
| ASDA-B2              | 5    | 4    | 5    | 4    | 5             | 4    | 5      | 4       | 5     | 4    |
| ASDA-M               | 5    | 4    | 5    | 4    | 5             | 4    | 5      | 4       | 5     | 4    |
| ASD-S                | 5    | 4    | 5    | 4    | 5             | 4    | 5      | 4       | 5     | 4    |
| СТА                  | 305  | 20   | 305  | 20   | 305           | 20   | 305    | 20      | 305   | 20   |
| DMV1000              | 2005 | 1    | 2005 | 1    | 2005          | 1    | 2005   | 1       | 2005  | 1    |
| DMV2000              | 10   | 1    | 10   | 1    | 10            | 1    | 10     | 1       | 10    | 1    |
| DOP-B                | 30   | 50   | 30   | 50   | 30            | 50   | 30     | 50      | 30    | 50   |
| DPM-C530             | 1175 | 2000 | 1175 | 2000 | 1175          | 2000 | 1175   | 2000    | 1175  | 2000 |
| DT3                  | 305  | 20   | 305  | 20   | 305           | 20   | 305    | 20      | 305   | 20   |
| DTA                  | 305  | 20   | 305  | 20   | 305           | 20   | 305    | 20      | 305   | 20   |
| DTB                  | 305  | 20   | 305  | 20   | 305           | 20   | 305    | 20      | 305   | 20   |
| DTC                  | 305  | 20   | 305  | 20   | 305           | 20   | 305    | 20      | 305   | 20   |
| DTE                  | 305  | 20   | 305  | 20   | 305           | 20   | 305    | 20      | 305   | 20   |
| DTV                  | 305  | 20   | 305  | 20   | 305           | 20   | 305    | 20      | 305   | 20   |
| DVP-10MC             | > ST | > ST | >ST  | >ST  | >ST           | >ST  | >ST    | >ST     | >ST   | >ST  |
| DVP-10PM             | > ST | > ST | >ST  | >ST  | >ST           | >ST  | >ST    | >ST     | >ST   | >ST  |
| DVP-20PM             | > ST | > ST | >ST  | >ST  | >ST           | >ST  | >ST    | >ST     | >ST   | >ST  |
| DVP-EC3              | > ST | 1    | >ST  | 1    | >ST           | 1    | >ST    | 1       | >ST   | 1    |
| DVP-EH2              | > ST | 1    | >ST  | 1    | >ST           | 1    | >ST    | 1       | >ST   | 1    |
| DVP-EH3              | > ST | 1    | >ST  | 1    | >ST           | 1    | >ST    | 1       | >ST   | 1    |
| DVP-ES               | > ST | 1    | >ST  | 1    | >ST           | 1    | >ST    | 1       | >ST   | 1    |
| DVP-ES2              | > ST | 1    | >ST  | 1    | >ST           | 1    | >ST    | 1       | >ST   | 1    |
| DVP-EX               | > ST | 1    | >ST  | 1    | >ST           | 1    | >ST    | 1       | >ST   | 1    |
| DVP-EX2              | > ST | 1    | >ST  | 1    | >ST           | 1    | >ST    | 1       | >ST   | 1    |
| DVP-SA2              | > ST | 1    | >ST  | 1    | >ST           | 1    | >ST    | 1       | >ST   | 1    |

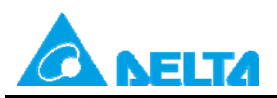

DELTA 产品MODBUS RS-485通讯设置

Rev.: 00

Doc. Code:

134A-P-D1410-APN002-SC

| 主站机种通讯超时与延迟时间设置(ms)    |      |      |     |     |     |          |        |         |      |      |
|------------------------|------|------|-----|-----|-----|----------|--------|---------|------|------|
| 主站机种                   | AH50 | 0 系列 | DVP | 系列  | DOF | \$<br>系列 | IFD950 | )6/9507 | RTU- | EN01 |
|                        | 通讯   | *延迟  | 通讯  | *延迟 | 通讯  | 延迟       | 通讯     | 延迟      | 通讯   | 延迟   |
| 从站机种                   | 超时   | 时间   | 超时  | 时间  | 超时  | 时间       | 超时     | 时间      | 超时   | 时间   |
| DVP-SE                 | > ST | 1    | >ST | 1   | >ST | 1        | >ST    | 1       | >ST  | 1    |
| DVP-SS2                | > ST | 1    | >ST | 1   | >ST | 1        | >ST    | 1       | >ST  | 1    |
| DVP-SV                 | > ST | 1    | >ST | 1   | >ST | 1        | >ST    | 1       | >ST  | 1    |
| DVP-SV2                | > ST | 1    | >ST | 1   | >ST | 1        | >ST    | 1       | >ST  | 1    |
| DVP-SX                 | > ST | 1    | >ST | 1   | >ST | 1        | >ST    | 1       | >ST  | 1    |
| DVP-SX2                | > ST | 1    | >ST | 1   | >ST | 1        | >ST    | 1       | >ST  | 1    |
| DVW                    | 5    | 2    | 5   | 2   | 5   | 2        | 5      | 2       | 5    | 2    |
| HES                    | 5    | 6    | 5   | 6   | 5   | 6        | 5      | 6       | 5    | 6    |
| HMC                    | 35   | 60   | 35  | 60  | 35  | 60       | 35     | 60      | 35   | 60   |
| IED                    | 10   | 10   | 10  | 10  | 10  | 10       | 10     | 10      | 10   | 10   |
| IFD 9506               | 5    | 1    | 5   | 1   | 5   | 1        | 5      | 1       | 5    | 1    |
| REG2000                |      | 20   |     | 20  |     | 20       |        | 20      |      | 20   |
| REG2000<br>(V1.30 后)   | 105  | 1    | 105 | 1   | 105 | 1        | 105    | 1       | 105  | 1    |
| TP02G-AL-C             | 5    | 2    | 5   | 2   | 5   | 2        | 5      | 2       | 5    | 2    |
| TP02G-AS1              | 5    | 2    | 5   | 2   | 5   | 2        | 5      | 2       | 5    | 2    |
| TP04G-AL2              | 5    | 2    | 5   | 2   | 5   | 2        | 5      | 2       | 5    | 2    |
| TP04G-AS2              | 5    | 2    | 5   | 2   | 5   | 2        | 5      | 2       | 5    | 2    |
| TP04G-BL-C             | 5    | 2    | 5   | 2   | 5   | 2        | 5      | 2       | 5    | 2    |
| TP04P                  | >ST  | 2    | >ST | 2   | >ST | 2        | >ST    | 2       | >ST  | 2    |
| TP07P                  | >ST  | 2    | >ST | 2   | >ST | 2        | >ST    | 2       | >ST  | 2    |
| TP08G-BT2              | 5    | 2    | 5   | 2   | 5   | 2        | 5      | 2       | 5    | 2    |
| VFD-B                  | 5    | 6    | 5   | 6   | 5   | 6        | 5      | 6       | 5    | 6    |
| VFD-C200               |      | 200  |     | 200 |     | 200      |        | 200     |      | 200  |
| VFD-C200<br>(V1.06 后)  | 105  | 1    | 105 | 1   | 105 | 1        | 105    | 1       | 105  | 1    |
| VFD-C2000              |      | 200  |     | 200 |     | 200      |        | 200     |      | 200  |
| VFD-C2000<br>(V1.30 后) | 105  | 1    | 105 | 1   | 105 | 1        | 105    | 1       | 105  | 1    |
| VFD-CH2000             | 105  | 200  | 105 | 200 | 105 | 200      | 105    | 200     | 105  | 200  |

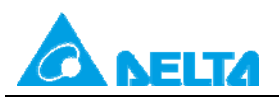

DELTA 产品MODBUS RS-485通讯设置

Rev.: 00

Doc. Code:

134A-P-D1410-APN002-SC

| 主站机种通讯超时与延迟时间设置(ms)     |      |      |        |     |       |     |              |     |          |     |
|-------------------------|------|------|--------|-----|-------|-----|--------------|-----|----------|-----|
| 主站机种                    | AH50 | 0 系列 | DVP 系列 |     | DOP系列 |     | IFD9506/9507 |     | RTU-EN01 |     |
|                         | 通讯   | *延迟  | 通讯     | *延迟 | 通讯    | 延迟  | 通讯           | 延迟  | 通讯       | 延迟  |
| 从站机种                    | 超时   | 时间   | 超时     | 时间  | 超时    | 时间  | 超时           | 时间  | 超时       | 时间  |
| VFD-CH2000<br>(V1.30 后) |      | 1    |        | 1   |       | 1   |              | 1   |          | 1   |
| VFD-CP2000              |      | 200  |        | 200 |       | 200 |              | 200 |          | 200 |
| VFD-CP2000<br>(V1.30后)  | 105  | 1    | 105    | 1   | 105   | 1   | 105          | 1   | 105      | 1   |
| VFD-CT2000              |      | 200  |        | 200 |       | 200 |              | 200 |          | 200 |
| VFD-CT2000<br>(V1.31 后) | 105  | 1    | 105    | 1   | 105   | 1   | 105          | 1   | 105      | 1   |
| VFD-DD                  | 10   | 10   | 10     | 10  | 10    | 10  | 10           | 10  | 10       | 10  |
| VFD-E                   | 35   | 60   | 35     | 60  | 35    | 60  | 35           | 60  | 35       | 60  |
| VFD-EL                  | 15   | 20   | 15     | 20  | 15    | 20  | 15           | 20  | 15       | 20  |
| VFD-L                   | 10   | 8    | 10     | 8   | 10    | 8   | 10           | 8   | 10       | 8   |
| VFD-M                   | 10   | 8    | 10     | 8   | 10    | 8   | 10           | 8   | 10       | 8   |
| VFD-S                   | 25   | 40   | 25     | 40  | 25    | 40  | 25           | 40  | 25       | 40  |
| VFD-VE                  | 10   | 16   | 10     | 16  | 10    | 16  | 10           | 16  | 10       | 16  |
| VFD-VJ                  | 5    | 6    | 5      | 6   | 5     | 6   | 5            | 6   | 5        | 6   |

注:

(1) \* 延迟时间:当 PLC 扫描周期大于上表中延迟时间设置值时·无须设置延迟时间(即设为0)。

(2) ST:扫描周期时间(Scan Time)

### 2.2 MODBUS RS-485 参数名词说明

2.2.1 通讯超时(主站)

MODBUS RS-485 主站送出指令后,等待从站回复的时间。若超过此时间未收到从站回复,主站将判定通讯超时错误,停止接收回复指令。此时间设置需大于从站处理通讯之反应时间。

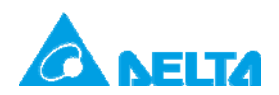

| Doc. Name: | DELTA 产品MODBUS RS-485通讯设置 | Rev.: 00 |
|------------|---------------------------|----------|
| Doc. Code: | 134A-P-D1410-APN002-SC    |          |

2.2.2 RS-485 通讯延迟时间(主站)

MODBUS RS-485 主站收到从站回复到下一笔指令开始传送的时间。此时间设置需大于从站丢弃无效封包时间。

3. 产品设置方式

台达各控制类产品·通讯超时和延迟时间默认值皆不同·各控制类产品可修正的方式如表 2 所示。

|              |              | 通讯超时时间         | 间           | Ž            | 通讯延迟时间 | ]   |
|--------------|--------------|----------------|-------------|--------------|--------|-----|
| 机种           | 软件设置         | 程序修改           | 默认值         | 软件设置         | 程序修改   | 默认值 |
| DOP 系列       | $\checkmark$ | 无              | 1000        | $\checkmark$ | 无      | 0   |
| AH500 系列     | $\checkmark$ | SR210<br>SR213 | 3000        | 无            | SR1339 | 0   |
| DVP 系列       | $\checkmark$ | D1129          | 0<br>(扫描周期) | 无            | D1038  | 0   |
| <b>TP</b> 系列 | 无            | 无              | 100         | 无            | 无      | 0   |
| IFD9506/9507 | $\checkmark$ | 无              | 5000        | $\checkmark$ | 无      | 0   |
| RTU-EN01     | $\checkmark$ | 无              | 5000        |              | 无      | 0   |

#### 表 2 MODBUS 主站通讯参数

以下将介绍各产品如何以软件或程序修改通讯超时和延迟时间。

3.1 AH500 系列

3.1.1 PLC

AH500 系列 PLC 可透过 ISPSoft HWCONFIG 与 PLC 程序进行通讯超时与延迟时间设置, 设置步骤如下:

(1) ISPSoft 软件设置

操作步骤:HWCONFIG→ PLC 参数设置→COM port→下载至 AH500 系列 PLC

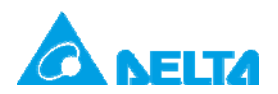

Doc. Code: 134A-P-D1410-APN002-SC

Rev.: 00

# a. 由 ISPSoft 开启 HWCONFIG

| 🌱 UntitledU - Delta ISPSoft                                                                                                    |                                              |                   |    |
|----------------------------------------------------------------------------------------------------|----------------------------------------------|-------------------|----|
| <sup>1</sup> 文件(E) 编辑(E) 视图(Ⅴ) 编译(C) PLC 主机(P)                                                                                                    | 工具( <u>T</u> ) 窗口( <u>W</u> ) 帮助( <u>H</u> ) |                   | ÷  |
| : 🖹 🖨 🖪 🗐 🚍 🤣 🕄 🖨 🖫 😫                                                                                                    | 🛃 🖉 🖀 🛡 🖳 🕈 🔮                                | - 188 + G G G & Ø | 1  |
|                                                                                                    |                                              |                   |    |
| 项目管理区 <b>非</b> ×                                                                                                    |                                              |                   |    |
| WWCONFIG<br>回 100 項目 [C:\Program Files\Delta]                                                                                                    |                                              |                   |    |
| <ul> <li>● 装置注释与己使用装置</li> <li>● CARD Vility</li> <li>● CARD Vility</li> <li>● ACPU530-EN (Untitled0)</li> <li>● CARD Vility</li> <li>● CARD Vility</li></ul> |                                              |                   |    |
| 项目管理区                                                                                                    |                                              |                   |    |
| 插入                                                                                                    | 0/262128 Steps 🔳 离线                          | 状态 未定义通讯通道        | AH |

## b. 双击进入 PLC 参数设置

| PLC 参数设置      |                         |        |       |
|---------------|-------------------------|--------|-------|
| 5 D           |                         |        |       |
| CPU   COM Por | : 以太网络 - 基本设置 以太网络 - 进附 | )设置    |       |
|               |                         |        |       |
| 名称            | Untitled0               |        |       |
| 注释            |                         |        |       |
|               | 1                       |        |       |
|               |                         |        |       |
|               |                         |        |       |
|               |                         |        |       |
|               |                         |        |       |
|               |                         |        |       |
|               |                         |        |       |
|               |                         |        |       |
|               |                         |        |       |
|               |                         |        |       |
|               |                         |        |       |
| 系统            | 停电保持装置范围                |        |       |
|               |                         |        | 确定 取消 |
|               | ■ 掉线 未                  | 定义通讯通道 |       |

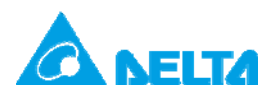

Doc. Code: 134A-P-D1410-APN002-SC

## c. 选择 COM Port 页面

| PLC 参数设置                      |                                                                                                    |
|-------------------------------|----------------------------------------------------------------------------------------------------|
| <b>9</b>                      |                                                                                                    |
| CPU COM Port 以太网络 - 基本设置 以太网络 | - 进阶设置                                                                                                    |
| COM 1                         |                                                                                                    |
| 传输方式 RS232 ▼                  |                                                                                                    |
| 波特率 9600 ▼ bps                |                                                                                                    |
| 数据长度 停止位                      | A CONTRACTOR OF A CONTRACTOR OF A CONTRACTOR OF A CONTRACTOR OF A CONTRACTOR OF A CONTRACTOR OF A CONTRACTOR OF |
|                               |                                                                                                    |
| 奇偶校验                          |                                                                                                    |
|                               |                                                                                                    |
| 传输模式<br>C RTU                 |                                                                                                    |
| 通讯站号 1 🔶                      | 1735                                                                                                    |
| 传输错误自动询问次数 3 🔶                |                                                                                                    |
| 自动询问时间间隔 (ms) 3000 ᅷ          |                                                                                                    |
|                               |                                                                                                    |
|                               | 福定 取消                                                                                                    |
| 4.174                         | 生会以还过还法                                                                                                    |
|                               | 不比义通讯通道                                                                                                    |

#### d. 修正通讯超时设置值

| C 参数设置                                                                                    |                       |         |
|-------------------------------------------------------------------------------------------|-----------------------|---------|
| 9 D                                                                                       |                       |         |
| PU COM Port 以太两                                                                           | □ - 基本设置│以太网络 - 进阶设置│ |         |
| CONT 1<br>传输方式<br>波特率<br>数据长度                                                             | R5232<br>9600         |         |
| <ul> <li>○ 子 UT C S UT C S UT C S G (<br/>奇偶校验<br/>○ 无 ○ 奇<br/>仔 新模式<br/>○ RTU</li> </ul> | で 個                   |         |
| 通讯站号<br>传输错误自动询问次想                                                                        | 1 ÷                   | 23      |
| 自动询问时间间隔(1                                                                                | e) 3000 🛧             | Voltain |
|                                                                                           | ■ 掉线 未定义通讯通道          | 確定取消    |

## (2) 程序设置

a. 通讯超时:SR210 → Set SM209 (COM1)

( COM2 : SR213  $\rightarrow$  Set SM211 )

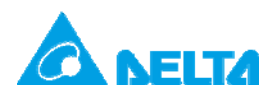

| Doc. Name: | DELTA 产品MODBUS RS-485通讯设置 | Rev.: 00 |
|------------|---------------------------|----------|
| Doc. Code: | 134A-P-D1410-APN002-SC    |          |

b. 延迟时间: SR1339

范例:修改通讯超时为 10ms,延迟时间为 5ms。

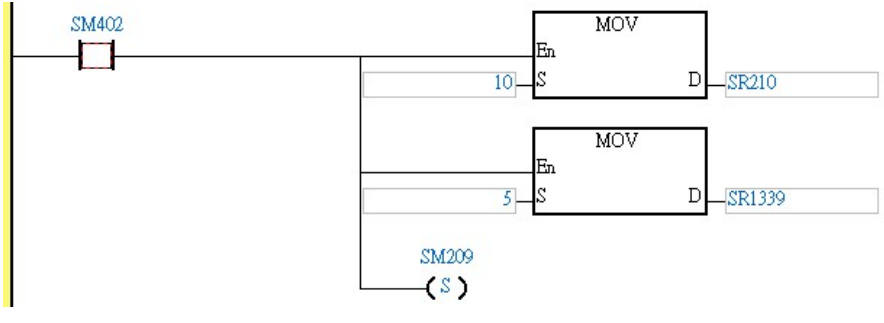

图 1 AH500 系列 PLC 程序设置

3.1.2网络模块

AH500 系列串行通讯模块 AH10SCM-5A 模块可透过 ISPSoft 进行 RS-485 参数设置,设置 步骤如下:

HWCONFIG→SCM 参数设置→COM 1 设置→下载至 AH10SCM-5A

a. 由 ISPSoft 开启 HWCONFIG

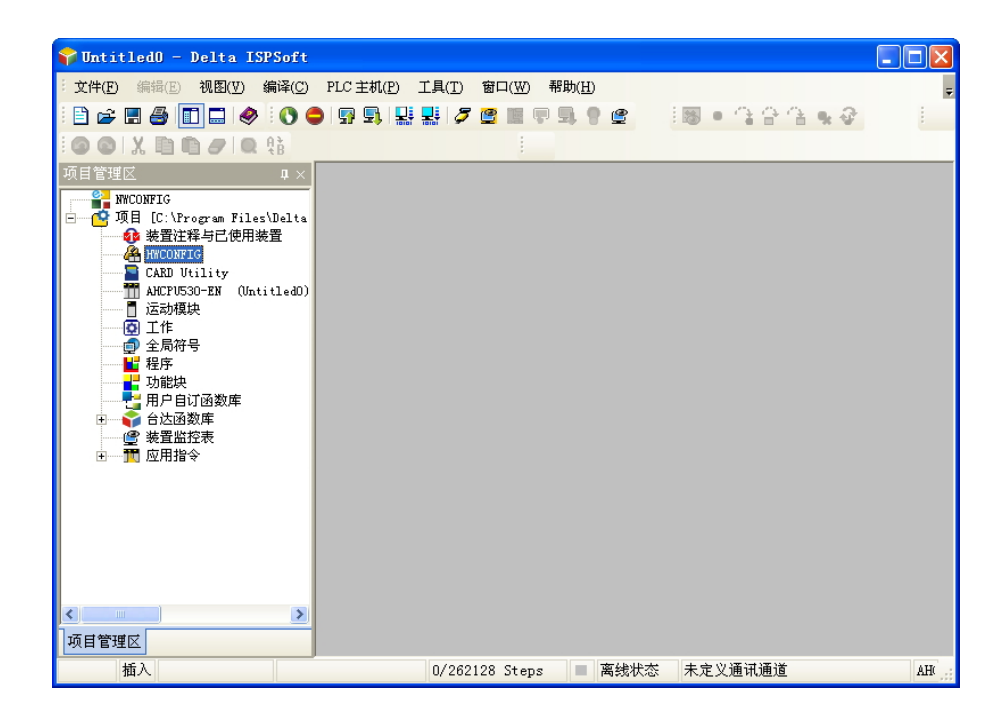

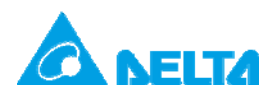

Doc. Code: 134A-P-D1410-APN002-SC

Rev.: 00

## b. 双击 SCM 模块进入参数配置

| 参数配置                                                                                        |                            |                                     |                                         |
|---------------------------------------------------------------------------------------------|----------------------------|-------------------------------------|-----------------------------------------|
| <ul> <li>□ AH10SCM-5A</li> <li>□ COM1 设置</li> <li>□ COM2 设置</li> <li>□ BACont 设置</li> </ul> | AH10SCM-5A<br>MDS 信息 常态交换区 |                                     |                                         |
| BAUNET IST                                                                                  | 複映名称<br>MDS 版本<br>MDS 建立日期 | AH105CM-5A<br>1.00.01<br>2012/08/06 |                                         |
|                                                                                             |                            |                                     | 导入           导出           确定         取満 |

## c. 点选 COM1 / COM2 设置

|    | 描述                             | ik tir | 紫杉 | 初始值        | •            |
|----|--------------------------------|--------|----|------------|--------------|
| 没置 | 站号 / BACnet MAC 地址             |        |    | 247        | 站号/B         |
|    | ▶ 波特率                          |        |    | 38400bps • | 波特率          |
|    | 通讯格式                           |        |    | 7 E 1 -    | 通讯格5         |
|    | 通讯逾时(毫秒)                       |        |    | 3000       | 通讯逾日         |
|    | 通讯传送延迟 (毫秒)                    |        |    | 0          | 通讯传;         |
|    | 通讯接口                           |        |    | RS-485     | <b>通讯接</b> [ |
|    | MODBUS 进阶读取触发                  |        |    | 0          | MODBI        |
|    | MODBUS 进阶写入触发                  |        |    | 0          | MODBI        |
|    | UD Link 触发群组编号                 |        |    | 0          | UD Linl      |
|    | UD Link [Base + Offset] 数据来源   |        |    | 0          | UD Linl      |
|    | UD Link [Base + Offset] 数据存放目标 |        |    | 0          | UD Lini 🗸    |

### d. 修正通讯超时设置值

| 描述                           | 地址 | 监控  | 初始值     | <u> </u>  |
|------------------------------|----|-----|---------|-----------|
| ▶ 站号 / BACnet MAC 地址         |    | 🗆   | 247     | 站号/E      |
| 波特率                          |    | 🗆   | 9600bps | - 波特率     |
| 通讯格式                         |    | 🗆   | 7_E_1   | 通讯格5      |
| 通讯逾时(毫秒)                     |    | . 🗆 | 3000    | 通讯逾日      |
| 通讯传送延迟 ( 毫秒 )                |    |     | 0       | 通讯传;      |
| 通讯接口                         | 1  | . 🗆 | RS-485  | 通讯接[      |
| MODBUS 进阶读取触发                |    |     | 0       | MODBI     |
| MODBUS 进阶写入触发                |    | . 🗆 | 0       | MODBI     |
| UD Link 触发群组编号               |    | . 🗆 | 0       | UD Linł   |
| UD Link [Base + Offset] 数据来源 | j  |     | 0       | UD Link   |
| UD Link Don LOGod 数据方效日标     |    |     | 0       | UD Lini - |

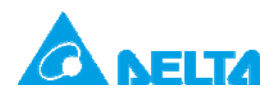

| Doc. Name: | DELTA 产品MODBUS RS-485通讯设置 | Rev.: 00 |
|------------|---------------------------|----------|
| Doc. Code: | 134A-P-D1410-APN002-SC    |          |

3.2 DVP 系列

3.2.1 PLC

DVP 系列 PLC 可透过 WPLSoft 或 ISPSoft 程序修改通讯超时与延迟时间。通讯超时可透过 特殊寄存器 D1129 进行修改单位为 ms,通讯延迟时间可透过特殊寄存器 D1038 修改, D1038 单位为 0.1 ms。设置范例如下:

修改通讯超时为 10ms, 延迟时间为 5ms。

| м1002 | MOV | K10 | D1129 |
|-------|-----|-----|-------|
|       | моу | K50 | D1038 |
|       |     |     | END   |

#### 图 2 DVP PLC 程序设置

3.2.2 网络模块

DVP 系列串行通讯模块 DVPSCM12-SL 可透过 SCMSoft 修改 RS-485 参数,设置步骤如下:

开启 SCMSoft 编辑页面→ COM port 设置→ SCM Device →COM1/2→下載至 DVPSCM12-SL

a. 由 SCMSoft 点选"COM Port 配置"中展开"SCM Device"

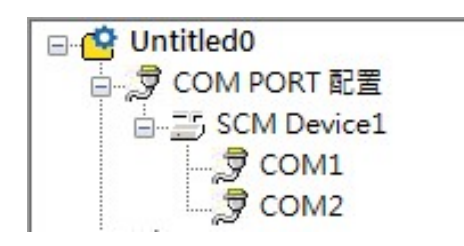

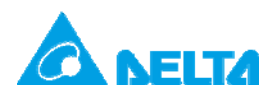

Doc. Code: 134A-P-D1410-APN002-SC

## b. 于 COM1/COM2 右边窗口修改参数

| * | 通讯参数                                | COM1       |  |
|---|-------------------------------------|------------|--|
| 3 | 站号                                  | 247        |  |
| 3 | 波特率                                 | 9600       |  |
| 3 | 格式 (Data Length, Parity, Stop Bits) | 7, Even, 1 |  |
| 3 | 通讯介面                                | RS-485     |  |
| 3 | 通讯逾时 (1-65535 ms)                   | 3000       |  |
| 3 | 传输延迟 (0-65535 ms)                   | 0          |  |
| 3 | 传输模式                                | ASCII      |  |
| 3 | 通讯重传次数 (0-255)                      | 3          |  |
|   |                                     |            |  |
|   |                                     |            |  |
|   |                                     |            |  |
|   |                                     |            |  |
|   |                                     |            |  |
|   |                                     |            |  |
|   |                                     |            |  |
|   |                                     |            |  |
|   |                                     |            |  |
|   |                                     |            |  |
|   |                                     |            |  |

3.3 DOP 系列

DOP 系列人机接口可透过 DOPSoft 进行参数设置,设置步骤如下:

开启 DOPSoft 编辑页面→ 选项→ 设置通讯参数 →下载至 HMI

a. 由 DOPSoft "选项"开启"设定通讯参数"

| 💭 DOPSoft -                               |                     |                   |                     |
|-------------------------------------------|---------------------|-------------------|---------------------|
| 文件(E) 編辑(E) 查看(Y) 元件(M) 画面(S) 工具(E)       | 选项(①) 窗口(11) 帮助(11) |                   |                     |
| 💽 😂 🗔 🗳 🤊 🕫 🐰 🐚 🏙 🛤 🖼 🖻 🚔                 | 设置模块参数( <u>N</u> )  | 1 CO & D          |                     |
| 8 🗸 🖌 🖌 🖌 🖌                               | 设定通讯参数( <u>C</u> )  | inguage1 🗸 🗸      | / 🛛 🗶 🕘 👘 💷         |
| 💿 🏡 🗔 🥃 🛆 🔵 🔤 🖆 💌 💁 🕍 🚞 🕂                 | 报警设置                | - O I (           | 8 🖓 🖓 🖓 🖓 👘         |
| A I - Screen 1                            | 历史缓冲区设置…            | 属性表视窗             | □×□                 |
|                                           | 密码表设定               | Screen_1          | ✓ 0                 |
|                                           | 数据代号表 …             | 画面名称              | Screen_1            |
| A                                         | 1) 中的 R R E E       | 画面属性              | Detail              |
| A                                         | FileSlot档案管理        | 画面背景颜色            | RGB(252, 252, 252)  |
|                                           | 万年历更新设定             | □ 画面宏             |                     |
| EEE 1                                     | 商2支                 | 画面开启宏             | 0                   |
|                                           | 10.7<br>32 位于配方     | 画面关闭宏             | 0                   |
| <                                         |                     | 画面Cycle宏          | 0                   |
| 画 而 答 理 训 密                               | 图形库<br>立本库          |                   | 1024                |
|                                           |                     |                   |                     |
|                                           | 于发                  | 74                | 运行动作                |
|                                           | InitialZ:           |                   |                     |
|                                           | Clock               |                   |                     |
|                                           | Time                |                   |                     |
|                                           | 外現 夜 宜              | J                 |                     |
| Screen_1                                  |                     | <                 |                     |
| [1]                                       |                     | 记录                | 俞出                  |
| [김 ] 김 ] 김 및 및 및 및 명 (의 ) 위 (한 ) 원 (관 ) 원 | [፲⊟]                |                   |                     |
| Download: USB                             | [369, 46]           | DOP-B10E615 65536 | Colors Rotate O NUM |

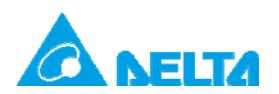

Doc. Code: 134A-P-D1410-APN002-SC

### b. 选择使用 COM 口修改参数

|          |         | A2 HV CK AE    |                  |          |
|----------|---------|----------------|------------------|----------|
|          | ☑ 连接    |                |                  |          |
| COMI     | 连线名称    | Link2          |                  |          |
|          | 控制器     | 🗑 Delta DVP PL | LC               | ~        |
| COM2     | 网路多主机   | Disable 💌      |                  |          |
| 00mz     |         |                |                  |          |
| -        | -A2     |                |                  |          |
| COM3     | 通讯参数    |                | 控制器设置            |          |
| ·        | 人机站号    | 0              | PLC默认结号          | 1        |
|          | 通讯界面    | RS232          | प्रके <b>स्व</b> | 12345678 |
| Ethernet | 资料位元    | 7 Bits 💌       |                  |          |
|          | 停止位元    | 1 Bits 💌       | 通讯延迟时间           | U        |
|          | 波特率     | 9600           | Timeout(ms)      | 1000 😂   |
|          | 校验      | Even 💌         | Retry 次数         | 2        |
|          | ☑ 读取量佳业 |                |                  |          |
|          |         |                |                  |          |
|          |         |                |                  |          |
|          |         |                |                  |          |

相关内容说明请参阅手册【DOPSoft 1.00 系列】第 2-2-8-2 节。

3.4 IFD 系列

3.4.1 IFD9506/9507

IFD9506 为台达 MODBUS TCP 对 RS-485 转换器 · 操作步骤如下:

开启 DCISoft 中 IFD9506 预览页面→切换至基本设置页面→于定时器设置中修正

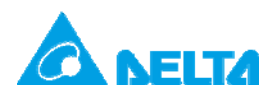

DELTA 产品MODBUS RS-485通讯设置

Rev.: 00

Doc. Code: 134A-P-D1410-APN002-SC

### a. 开启 DCISoft 中 "IFD9506 预览" 页面

| FD9506    |                   |                          |  |
|-----------|-------------------|--------------------------|--|
| 预览 基本设定 邮 | 牛配置 NTP  监视设定  从如 | 関式   IP 过滤   用户自订   安全设定 |  |
| 模块预览      |                   |                          |  |
| 模块        | IFD9506           |                          |  |
| IP 地址     | 192.168.1.5       |                          |  |
| MAC 地址    | 11:22:33:44:55:66 |                          |  |
| 韧体版本      | 1.57              |                          |  |
| DI/DO 点数  | 3/0               |                          |  |
|           |                   |                          |  |
|           |                   |                          |  |
|           |                   |                          |  |
|           |                   |                          |  |
|           |                   |                          |  |
|           |                   |                          |  |
|           |                   |                          |  |
|           |                   |                          |  |
|           |                   |                          |  |
|           |                   |                          |  |
|           |                   |                          |  |
|           |                   |                          |  |
|           |                   |                          |  |
|           |                   |                          |  |

b. 切换至基本设置页面中"计时器配置"

| 提供名称                | 100506                      |              |   |  |
|---------------------|-----------------------------|--------------|---|--|
| 大な計学                |                             |              |   |  |
| 土好眼直                | 序列主站 -                      |              |   |  |
| 网络配置                |                             |              |   |  |
| IP 配置               | 固定 IP ▼                     |              |   |  |
| IP 地址               | 192 . 168 . 1 . 5           |              |   |  |
| 子网路遮罩               | 255 . 255 . 255 . 0         |              |   |  |
| 预设闸道                | 192 . 168 . 1 . 1           |              |   |  |
| ▼ 启动 IPv6           | FE80:0000:0000:0000:1322:33 | FF:FE44:5566 |   |  |
| 通讯参数                |                             |              |   |  |
| COM协议配置             | Modbus COM2 (RS-485)        | •            |   |  |
| 波特率                 | 115200 - 数据位                | 7            | - |  |
| 同位元                 | Even v 停止位                  | 1            | - |  |
| 棋式                  | ASCII 🔹 站号                  | 4            | 3 |  |
| 计时器配置               |                             |              |   |  |
| Keep Alive Time (s) | 30 (5 - 65535 s)            |              |   |  |
| Modbus 超时 (ms)      | 5000 (5 - 65535 ms)         | 0            |   |  |
| Stillet(iii) (ma)   | 0 . 65535 me                | 1            |   |  |

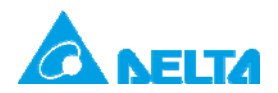

| Doc. Name: | DELTA 产品MODBUS RS-485通讯设置 | Rev.: 00 |
|------------|---------------------------|----------|
| Doc. Code: | 134A-P-D1410-APN002-SC    |          |

3.5 RTU 系列

3.5.1 RTU-EN01

RTU-EN01 为台达 Ethernet 远程 IO 模块,提供 MODBUS TCP 对 RS-485 转换器功能,操

作步骤如下:

开启 DCISoft 中 RTU-EN01 预览页面→切换至基本设置页面→于 RS-485 时间设置中修正

a. 开启 DCISoft 中" RTU-EN01 预览" 页面

| 関快预览          |                   |   |  |  |
|---------------|-------------------|---|--|--|
| 模块            | RTU-EN01          | - |  |  |
| IP 地址         | 192.168.1.5       |   |  |  |
| MAC 地址        | 00:11:22:33:44:55 |   |  |  |
| 韧体版本          | 1.02              |   |  |  |
| 右侧模块资讯        |                   |   |  |  |
| DI/DO 点数      | 8/8               |   |  |  |
| 模拟量输入/输出模块数量  | p                 |   |  |  |
| 第1台模拟量输入/输出模块 | N/A               |   |  |  |
| 第2台模拟量输入/输出模块 | N/A               |   |  |  |
| 第3台模拟量输入/输出模块 | N/A               |   |  |  |
| 第4台模拟量输入/输出模块 | N/A               |   |  |  |
| 第5台模拟量输入/输出模块 | N/A               |   |  |  |
| 第6台模拟量输入/输出模块 | N/A               |   |  |  |
| 第7台模拟量输入/输出模块 | N/A               |   |  |  |
| 第8台模拟量输入/輸出模块 | N/A               |   |  |  |
|               |                   |   |  |  |

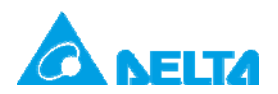

Doc. Code: 134A-P-D1410-APN002-SC

b. 切换至基本设置页面中"RS-485 时间配置"

| RTU-EN01                           |                                                                                                    |                   |
|------------------------------------|----------------------------------------------------------------------------------------------------|-------------------|
| 預覧 基本配置   时间<br>模块名称<br>网络配置       | 記置   IP 过滤   Smart PLC   模拟量输入输出模块   IO 监视   Geteway                                                                                                    | /   安全配置          |
| IP 配置<br>IP 地址<br>子网路遮罩<br>预设闸道    | Image: Big term         ▼           192         168         1         5           255         255         255         0           192         168         1         1 |                   |
| 乙太网时间设定<br>Keep Alive Time (s)     | 30 (5 - 65535 s)                                                                                                    |                   |
| RS-485时间配置<br>超時 (ms)<br>延退时间 (ms) | 5000         (5 - 65535 ms)           0         (0 - 65535 ms)                                                                                                    |                   |
|                                    |                                                                                                    |                   |
|                                    |                                                                                                    | <b>確定 取消</b> 素用(A |

Rev.: 00